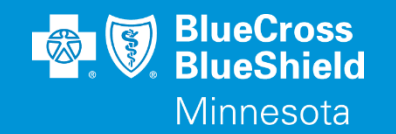

# **MHCP INPATIENT ADMISSION SUBMISSION**

Viewed through Availity's Authorization

Accessed through the Availity Essentials Portal

Confidential and proprietary.

Blue Cross<sup>®</sup> and Blue Shield<sup>®</sup> of Minnesota and Blue Plus<sup>®</sup> are nonprofit independent licensees of the Blue Cross and Blue Shield Association.

#### **AUTHORIZATIONS – MN EAS**

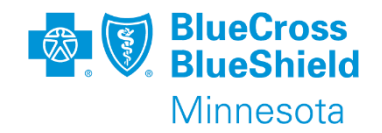

- Blue Cross will be requiring notification at the time of acute inpatient admission.
- Blue Cross is partnering with vendor Audacious Inquiry (AI) for Admission, Discharge, Transfer (ADT) data for implementation on January 1, 2024, for Minnesota Health Care Programs (MHCP).
- Admission and discharge notification requirements will become automated for acute inpatient admissions at facilities located in Minnesota or a bordering county that are participating in the MN EAS service for admission dates beginning January 1, 2024.
- Providers participating with MN EAS will no longer need to submit admission and discharge notification information.
- Complete information on the use of MN EAS can be found in Provider Bulletin, <u>"Blue Cross and Blue Shield of Minnesota to Automate Receipt of Acute Admission,</u> <u>Discharge and Transfer Data for MHCP Members</u>" (P74-23).

#### **AUTHORIZATIONS – NEWBORN ADMISSIONS**

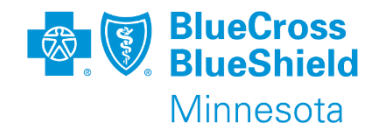

- Effective January 1, 2024, providers will not be required to notify Blue Cross when an enrolled subscriber gives birth. Eligible newborns of mothers enrolled in Blue Advantage Families and Children (F&C) or Blue Plus MinnesotaCare are automatically enrolled in Blue Cross for the calendar month of the birth only if they meet MHCP eligibility criteria.
- It is important that the mother notify her local agency of the birth of her child as soon as possible following the birth for the enrollment process to begin.
- Providers are encouraged to develop a process to assist MHCP subscribers in enrolling eligible newborns.

#### **AUTHORIZATIONS – SUB-ACUTE ADMISSIONS**

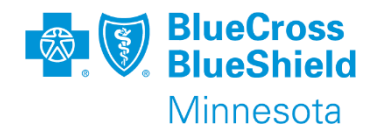

#### **Sub-Acute Admissions**

Admission to a subacute facility will require prior authorization based on the criteria published in the Prior Authorizations and Notifications document posted on the Blue Cross website.

#### Milliman Care Guidelines (MCG)

MCG care guidelines, 27th edition, will be used to guide utilization management decisions. The five (5) products licensed include the following:

•Inpatient & Surgical Care (ISC): Manage, review, and assess people facing hospitalization or surgery proactively with nearly 400 condition-specific guidelines, goals, optimal care pathways, and other decision support tools.

General Recovery Care (GRG): Effectively manage complex cases where a single Inpatient & Surgical Care guideline or set of guidelines is insufficient, including the treatment of people with diagnostic uncertainty or multiple diagnoses.
Home Care (HC): Provides evidence-based comprehensive guidelines to enable case managers and others to maintain quality and efficiency in the patient's home environment.

•Behavioral Health Care (BHC): Provides evidence-based guidelines to help healthcare professionals guide the effective treatment of patients with psychiatric disorders.

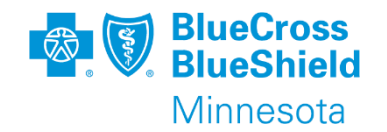

- Inpatient (IP) Admissions are required when a Blue Cross member will need to stay overnight at a facility (e.g., hospital, skilled nursing facility, long-term care facility).
- For general training assistance with the Authorization application refer to training available in the Availity Learning Center.
- This IP Admission will not cover the needed professional service authorization that may be required by the member's group coverage.

\*\*YOU WILL NEED TO COMPLETE REGISTRATION PRIOR TO ACCESSING THIS INFORMATION. IF YOU HAVE NOT FINISHED THE REGISTRATION PROCESS, COMPLETE THAT FIRST, THEN RETURN TO THIS DOCUMENT.

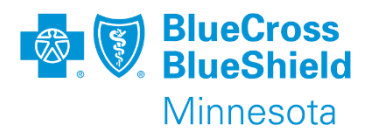

#### **INPATIENT ADMISSION – ACCESS**

To start the process, from the navigation bar select:

- 1. Patient Registration
- 2. Authorizations & Referrals

**Tip**: If more information is needed, click **Help & Training | Find Help**. Ask your organization administrator for help if you do not find the application in your menu options.

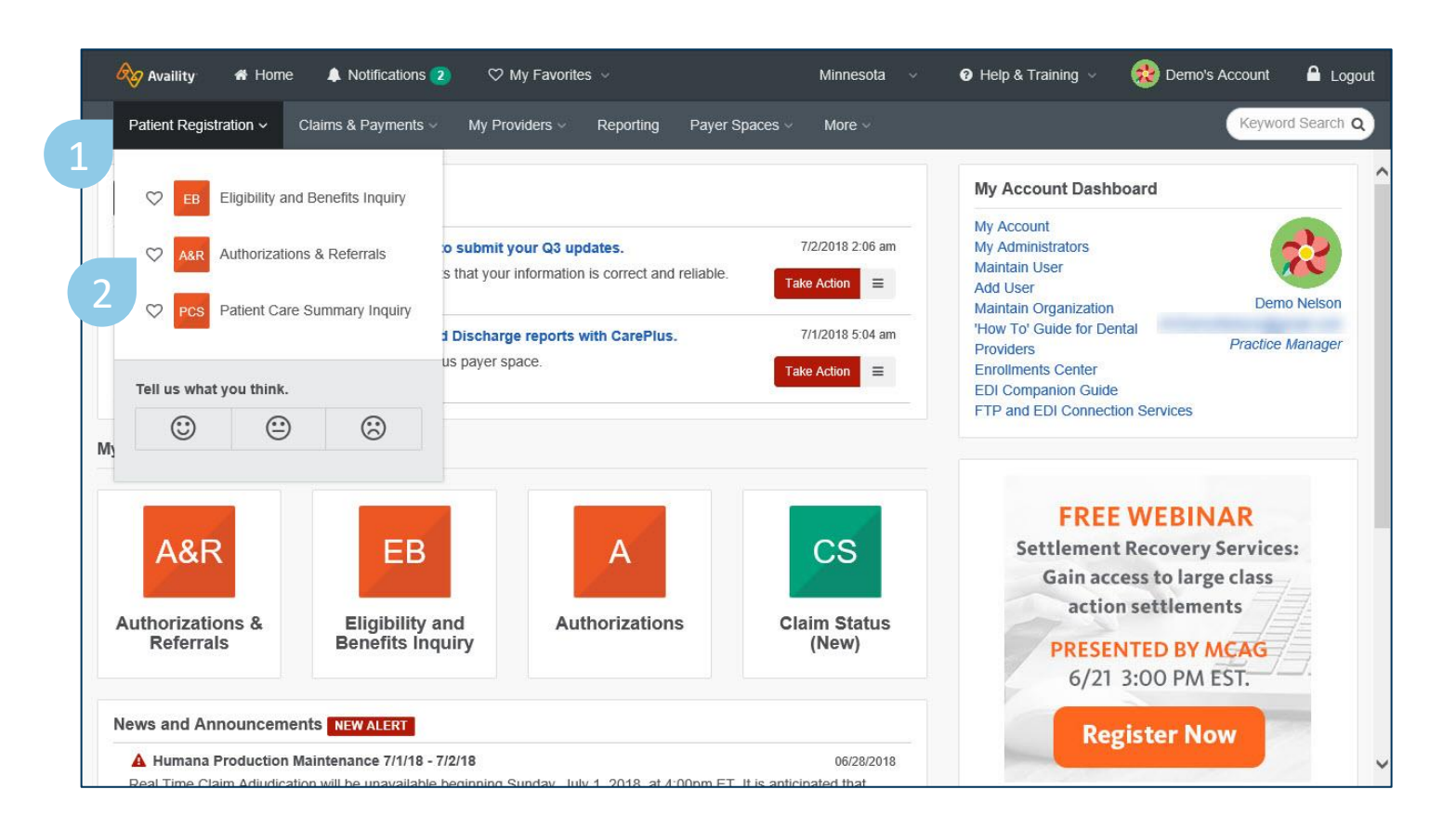

### **INPATIENT ADMISSION SUBMISSIONS**

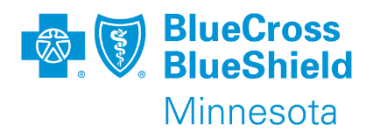

To continue select:3. Authorization

Request

**Note**: Auth/Referral Inquiry Auth/Referral Dashboard will be available after 1/20/2024. Home > Authorizations & Referrals

#### Authorizations & Referrals

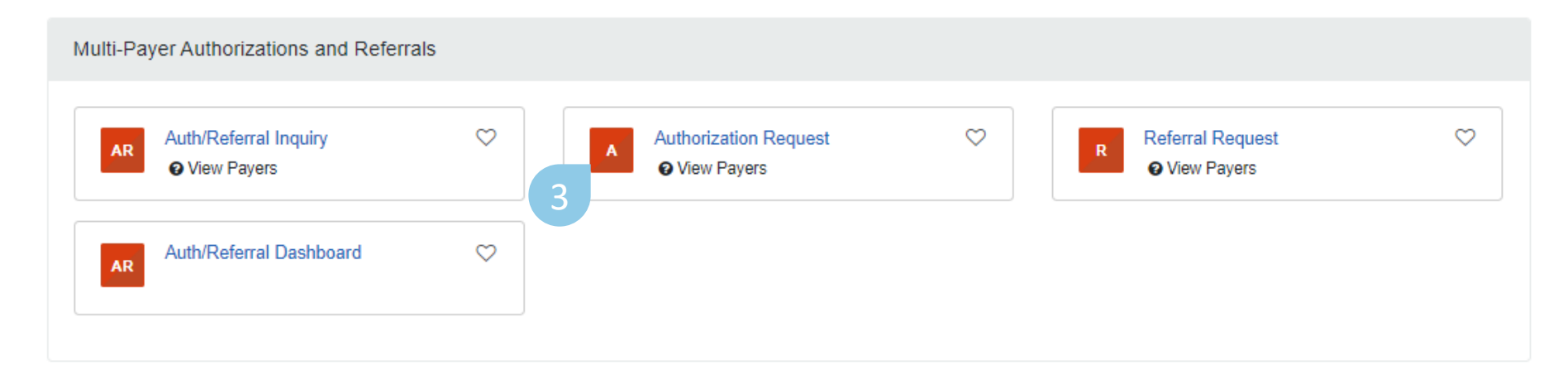

**Tip**: Contact your organization administrator if you do not have this tool. Click **My Administrators** on your **My Account** Dashboard on the home page to find your administrator's contact information.

# **INPATIENT ADMISSION**

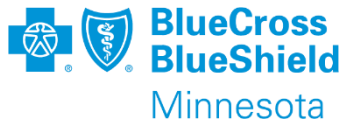

and had a QAMetala and a second Associated and Associated and Asso

- If you are connected to multiple organization, select the organization you want from the list.
- 2. Select BCBSMN Blue PLUS MEDICAID (00726) as the Payer.
- 3. Select the Authorization Type of Inpatient Authorization, click **Next**.

**Tip**: From the top right of any page in the authorization process, you can give feedback on the application, go directly to the Auth/Referral Dashboard, or start a new authorization request.

| Home > Authorizations & Referrals > Authorizations |                                                                                                    |                                     |                             |               |  |
|----------------------------------------------------|----------------------------------------------------------------------------------------------------|-------------------------------------|-----------------------------|---------------|--|
| Auth                                               | norizations                                                                                                    | Give Feedback                       | Go to Dashboard             | New Request A |  |
|                                                    |                                                                                                    |                                     |                             |               |  |
|                                                    | SELECT A PAYER                                                                                                    |                                     |                             |               |  |
|                                                    | Organization *                                                                                                    |                                     |                             |               |  |
|                                                    |                                                                                                    |                                     |                             | -             |  |
|                                                    | Template(s) optional      O Manage Templates                                                                                                    |                                     |                             |               |  |
|                                                    | No template selected                                                                                                    |                                     |                             | -             |  |
|                                                    | Select a template from the list or continue with Payer and Request Type fields.                                                                                                    |                                     |                             |               |  |
|                                                    | Payer * 😡                                                                                                    |                                     |                             | _             |  |
|                                                    | BCBSMN BLUE PLUS MEDICAID (00726)                                                                                                    |                                     | ×                           | -             |  |
| 3                                                  | Request Type • 😡                                                                                                    |                                     |                             |               |  |
|                                                    | Select Authorization Type                                                                                                    |                                     |                             | •             |  |
|                                                    | Inpatient Authorization     Outpatient Authorization                                                                                                    |                                     |                             |               |  |
|                                                    | <ul> <li>Shield of Minnesota website.</li> <li>Inpatient Authorization Type - Use to request an admission to any facility</li> <li>Outpatient Authorization Type - Use to request any procedure, service or<br/>Authorization, regardless of place of service rendered.</li> </ul> | for room and bo<br>supply that requ | ard charges.<br>iires Prior |               |  |
|                                                    |                                                                                                    |                                     |                             |               |  |

#### OUTPATIENT AUTHORIZATION – MEMBER INFORMATION

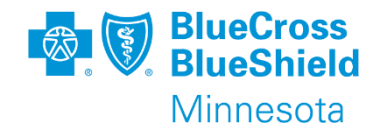

- Select a Patient from the drop-down list, if available based on recent Eligibility & Benefit inquiries.
- Or manually enter the patient's member ID, including the three-digit prefix.
- Select the Relationship to Subscriber. Self is the default.
- 4. Enter the patient's date of birth.

**Important**: All member data in this document is test data. No live member data was used.

| e > Authorizations & Referrals > Au         | thorizations                              |                                                      | Need help? Watch a demo a | about Authorizations and Referrals |
|---------------------------------------------|-------------------------------------------|------------------------------------------------------|---------------------------|------------------------------------|
| Authorizations                              |                                           |                                                      | Give Feedback Go to       | Dashboard New Request 🛔            |
| 1<br>Start an Authorization                 | 2<br>Add Service Information              | 3<br>Rendering Provider/Facili                       | ty Add Attachments        | 5<br>Review and Submit             |
| Transaction Type<br>Inpatient Authorization | Organization<br>BCBSMN All Data           | <b>Payer</b><br>BCBSMN BLUE PLUS<br>MEDICAID (00726) | <b>1</b>                  |                                    |
| PATIENT INFORMATION                         | N<br>ter one or more to search: patient r | name (first or last), DOB, or Meml                   | ber ID.)                  |                                    |
| Q Select                                    |                                           |                                                      |                           | · ·                                |
| Member ID · @                               |                                           | Relationship                                         | to Subscriber · 😡         |                                    |
| 2 MQG855088045                              |                                           | 3 Self                                               |                           | × -                                |
| Patient Date of Birth •                     |                                           |                                                      |                           |                                    |
| 03/14/1996                                  |                                           |                                                      |                           |                                    |
| Patient Phone # optional                    | I                                         |                                                      |                           |                                    |
| ()                                          |                                           |                                                      |                           |                                    |
|                                             |                                           |                                                      |                           |                                    |

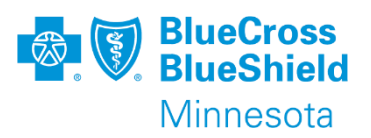

#### **INPATIENT ADMISSION – MEMBER INFORMATION**

- Select a Patient from the drop-down list, if available based on recent Eligibility & Benefit inquiries.
- 2. Or manually enter the patient's member ID, including the three-digit prefix.
- 3. Select the relationship to the subscriber. Self if the default.
- 4. Enter the patient's date of birth

**Important**: All member data in this document is test data. No live member data was used.

| Transaction Type<br>Inpatient Authorization                             | Organization<br>BCBSMN ALL DATA                                                 | Payer<br>BCBSMN                              | BlueCross BlueShield<br>of Minnesota |   |
|-------------------------------------------------------------------------|---------------------------------------------------------------------------------|----------------------------------------------|--------------------------------------|---|
| PATIENT INFORMATION                                                     |                                                                                 |                                              |                                      |   |
| Select a Patient 🥹                                                      |                                                                                 |                                              |                                      |   |
| Select                                                                  |                                                                                 |                                              |                                      | ~ |
| Search by any combination of patie<br>Note: CLAIR search processing tim | ent name (first and last), DOB, or Mem<br>ne has been improved and will now dis | ber ID.<br>play your recent E&B transactions | s in near real time.                 |   |
| Member ID 😡                                                             |                                                                                 | 3 Relationship                               | to Subscriber 🧕                      |   |
|                                                                         |                                                                                 |                                              |                                      |   |
| Patient Date of Birth                                                   |                                                                                 |                                              |                                      |   |
| Patient Date of Birth                                                   |                                                                                 | <b>#</b>                                     |                                      |   |

#### **INPATIENT ADMISSION – PROVIDER SEARCH**

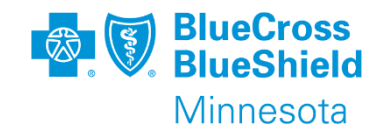

- Enter the Admitting/Attending Provider's <u>Individual</u> NPI, not the NPI of the facility the patient is being admitted to.
  - a. If the admitting/attending provider's individual NPI is unknown, select I don't know the Provider's NPI. You can then search by first and last name.
- 2. Click **Retrieve Provider Info**. The address displayed will be the primary credentialed locations.
- 3. Click **Select** next to the provider and location that applies to the request.

|   | ADMITTING/ATTENDING PROVIDER    |   |                        |  |
|---|---------------------------------|---|------------------------|--|
|   | NPI                             |   |                        |  |
|   |                                 |   | Retrieve Provider Info |  |
| 1 | I don't know the Provider's NPI | 2 |                        |  |

| Identifiers    | Address                       | Contact Information                                                                                    |
|----------------|-------------------------------|----------------------------------------------------------------------------------------------------|
| NPI 3234567899 | 1234 W Healthy St Ste 321     | 55555555555555555555555555555555555555                                                                 |
|                | Minneapolis, MN 55416         | 3                                                                                                    |
|                |                               |                                                                                                    |
|                |                               |                                                                                                    |
|                | Identifiers<br>NPI 3234567899 | Identifiers     Address       NPI 3234567899     1234 W Healthy St Ste 321       Minneapolis, MN 55416 |

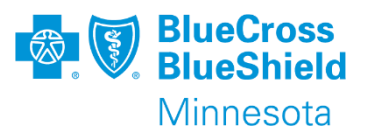

#### **INPATIENT ADMISSION – CONTACT INFORMATION**

- 1. A fax number is required for the Admitting/Attending Provider.
- 2. Your contact information will be auto-populated based on your Availity user account information. You will need to manually enter your contact phone number. Click Next to continue.

| 🔗 Availity 🏾 🖶 Home 🗣 Notifications 2 🛛 🖤 My Favori       | es 🗸              | Minnesota          | <ul> <li>Help &amp; Training </li> </ul> | 😥 Demo's | Account 🔒 Logou  |
|-----------------------------------------------------------|-------------------|--------------------|------------------------------------------|----------|------------------|
| Patient Registration - Claims & Payments - My Providers - | Reporting Payer S | paces 🗸 🛛 More 🗸   |                                          |          | Keyword Search Q |
| Minneapolis                                               | Minnesota         | × •                | 554164598                                |          |                  |
| Phone                                                     |                   | Fax optional       |                                          |          |                  |
| (555) 555-5555                                            |                   | ()                 |                                          |          |                  |
|                                                           | 1                 |                    |                                          |          |                  |
| YOUR CONTACT INFORMATION                                  |                   |                    |                                          |          |                  |
| First Name                                                |                   | Last Name          |                                          |          |                  |
| Demo                                                      |                   | User               |                                          |          |                  |
| Phone                                                     |                   | Extension optional |                                          |          |                  |
| (555) 555-5555                                            |                   |                    |                                          |          |                  |
| 2 Email optional                                          |                   |                    |                                          |          |                  |
| demo.user@email.com                                       |                   |                    |                                          |          |                  |
|                                                           |                   |                    |                                          |          |                  |
|                                                           |                   |                    |                                          |          |                  |
| Back Next                                                 |                   |                    |                                          |          |                  |

#### **MEMBER INFORMATION**

Starting at step 2, Add Service Information, the member's information, eligibility, and basic request details will display across the top of the page.

#### IRMA, JACKSONN Patient ΜN Member ID Date of Birth Gender MQG855088045 1996-03-14 Male **Eligibility Status Group Name** Plan / Coverage Date Active Coverage Minnesota Health Care 2023-03-01 - 9999-12-31 Programs **Transaction Type** Organization Payer Inpatient Authorization **BCBSMN All Data BCBSMN BLUE PLUS** MEDICAID (00726)

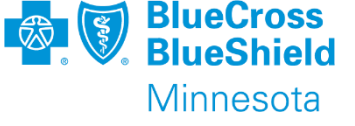

# FIELD DESCRIPTIONS AND TIPS

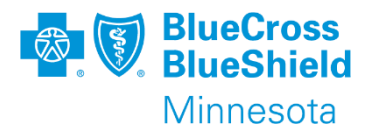

- Category Behavioral Health or Medical
- Service Type List of options will vary depending on which category is selected.
- Service Date From Admit date of the admission. This date go be entered 5 business days in the past and 365 days into the future.
- Place of Service Select the appropriate facility location of the admit. Options are based on Category and Service Type selected.
- Diagnosis Code Codes need to be ICD-10. A total of 10 codes can be entered on the submission; only one is required.

| SERVICE INFORMATION @ |                      |
|-----------------------|----------------------|
| Category *            |                      |
| Service Type * 😡      | Place of Service * @ |
| Service Date From *   |                      |

# SERVICE INFORMATION (RENDERING PROVIDER/FACILITY, STEP 3)

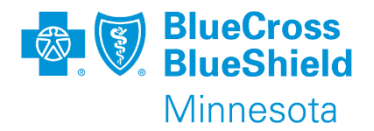

Many Inpatient Admission requests are auto-approved, but if the member's condition is life threatening and meets the conditions listed, select the check box.

An optional message can then be added about the member's condition, up to 150 characters for additional information; this does not take the place of adding clinical documentation when prompted.

| 100 |                                                                                                    |
|-----|----------------------------------------------------------------------------------------------------|
|     | SERVICE INFORMATION (CONTINUED)                                                                                                    |
|     | Do any of the following apply ?                                                                                                    |
|     | The ordering physician, with knowledge of the member's medical condition, has determined that waiting the standard time for review would subject the member to severe pain that    |
|     | cannot be adequately managed without the care or treatment that is subject of the claim, or the ordering physician has determined that waiting could seriously jeopardize the life |
|     | or health of the member or the ability of the member to regain maximum function.                                                                                                   |
|     | Additional Information (Optional comments)                                                                                                    |
|     | Enter a short optional message to the referred-to provider regarding the patient. Please tell us if patient has been discharged.                                                   |
|     | (150 characters remaining)                                                                                                    |

**Tip**: If the category Behavioral Health and any of the Mental Health services types were selected in the previous step, you will have an additional option shown on this page.

#### **RENDERING PROVIDER/FACILITY**

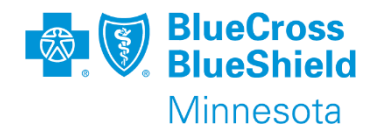

1. Enter the rendering facility's

#### NPI.

a. If the rendering facility's NPI is unknown, select I don't know the Provider's NPI. You can then search by first and last name.

- 2. Click **Retrieve Provider Info**. All participating facilities that match the search will display.
- 3. Click **Select** next to the facility that applies to the request.
- 4. Click Next, to continue.

|   | ADMITTING/ATTENDING PROVIDER    |                        |  |
|---|---------------------------------|------------------------|--|
|   | NPI                             |                        |  |
|   |                                 | Retrieve Provider Info |  |
| 1 | I don't know the Provider's NPI |                        |  |

| PROVIDER SEARCH RESULTS                     |                |                                                 |                     |
|---------------------------------------------|----------------|-------------------------------------------------|---------------------|
| Provider Name<br>Clinic/Practice Group Name | Identifiers    | Address                                         | Contact Information |
| ABC Facility LLC                            | NPI 1234567899 | 1234 S Healthy Rd Ste 110<br>Hastings, MN 55033 | 555-555-5555 Select |
| Results 1 - 1 of 1                          |                |                                                 |                     |

# **ATTACHMENTS**

Clinical attachments will need to be added prior to submission.

The system allows for up to 10 attachments be authorization request.

Each attachment needs to be 1MB or less.

File name - include no characters

File can not be password protected.

File types – pdf, jpeg/jpg, tiff/tif, png, ms excel (both xls and xlsx), ms word (both doc and docx), ms ppt

\* ms - Microsoft

**Note**: if attachments are not added and the authorization pends for review, a clinician will reach out via phone to request the attachments.

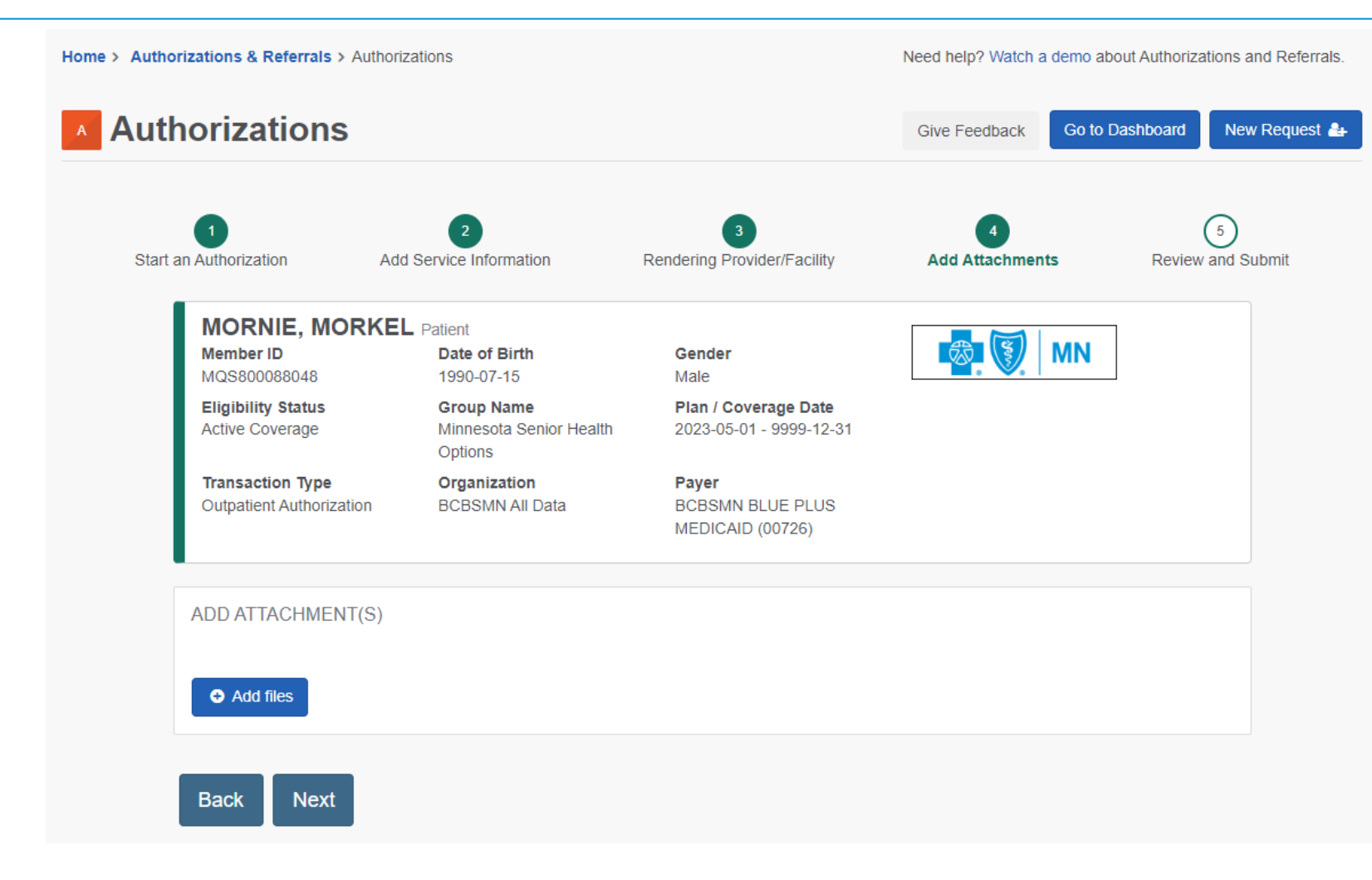

BlueCross BlueShield

Minnesota

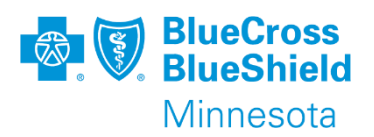

#### **REVIEW AND SUBMIT**

Before you submit the request, r details and information you enter accuracy. If you need to make ed of the fields, you can click back t

Select the **Submit** button at the the page to submit the request a results. Clinical Info

| entered for<br>ke edits to any<br>ack to that step.<br>the bottom of<br>est and see the<br>the bottom of<br>est and see the<br>the bottom of<br>est and see the<br>the dicaid                                                                                                    | est, review all                                                                                                    | 1<br>Start an Authorization                                                                                                    | 2<br>Add Service Information                                                                                                   | Rendering P                                                                       | 3<br>rovider/Facility        | 4<br>Review and Submit |
|----------------------------------------------------------------------------------------------------|----------------------------------------------------------------------------------------------------|----------------------------------------------------------------------------------------------------|----------------------------------------------------------------------------------------------------|-----------------------------------------------------------------------------------|------------------------------|------------------------|
| the bottom of<br>est and see the<br>est and see the<br>est and see the<br>est and see the<br>est and see the<br>est and see the<br>est and see the<br>est and see the<br>est and see the<br>est and see the<br>penness of the defining of the the the<br>penness of the defining of the the the<br>penness of the defining of the the the<br>est of the defining of the the the the the the the the the the                                                                                                    | entered for<br>ke edits to any<br>ack to that step.                                                                                                    | DOE, JOHN Patient<br>Member ID<br>PEM1234567890000<br>Eligibility Status<br>Active Coverage<br>Transaction Type<br>Outpatient Authorization | Date of Birth<br>05/14/1945<br>Group Name<br>Platinum Blue Rx Complete<br>Organization<br>ABC Clinic                           | Gender<br>M<br>Plan / Coverage Date<br>01/01/2017 - 12/31/9999<br>Payer<br>BCBSMN | Medicaid                     |                        |
| Image: Section 2       Patient Name Det, JOHN       Patient Date of Birth Dot, JOHA       Patient Gender Moscriber Mame Dot, JOHA         Section 2       Nember D PEM1234567890000       Relationship to Subscriber Self       Subscriber Name Dot, JOHN         Clinical Information       Cleact Designation 2       Cleact Designation 2       Self         The ordering physician has determined that watting could seriously jeopardize the life or health of the member or the ability of the member or the ability of the member or generation the addecuatefy managed without the could seriously jeopardize the life or health of the member or the ability of the ability of the ability of the Brownie Brownie Brown                                                                                          |                                                                                                    | Member Information                                                                                                    |                                                                                                    |                                                                                   |                              | Back to Step 1         |
| Member ID       Relationship to Subscriber       Subscriber Name         DELIDIAL       Self       DELIDIAL         Clinical Information       Class to Sep 3       Clinical unformation (Class to Sep 3)         The ordering physician, with knowledge of the member's medical condition, has determined that waiting the standard time for review or the ordering physician determined that waiting the standard time for review or the ordering physician determined that waiting the standard time for review or the ordering physician determined that waiting the standard time for review or the ordering physician bettermined that waiting the standard time for review or the ordering physician bettermined that waiting the standard time for review or the ordering physician bettermined that waiting the standard time for review or the ordering physician bettermined that waiting the standard time for review or the ordering physician bettermined that waiting the standard time for review or the ordering physician bettermined that waiting the standard time for review or the ordering physician bettermined that waiting the standard time for review or the ordering physician bettermined that waiting the standard time for review or the ordering physician bettermined that waiting the standard time for review or the ordering physician bettermined that waiting the standard time for review or the ordering physician bettermined that waiting the standard time for review or the ordering physician bettermined that waiting the standard time for review order the defined the member or the ability of the elaim, the order order the order order the order order the order order the order order the order order the order order the order order the order order order the order order order order the order order order order order order order order order order order order order order order order order ord                                                               | the bottom of                                                                                                    | Patient Name<br>DOE, JOHN                                                                                                    | Patient Date 0<br>05/14/1945                                                                                                   | of Birth                                                                          | Patient Gender<br>M          |                        |
| Clinical Information       It Back to Step 3         The ordering physician, with knowledge of the member's medical condition, has determined that waiting the standard time for review would subject the member to severe pain that cannot be adequately managed without the care or treatment that is subject of the claim, or the ordering physician has determined that waiting could seriously jeopardize the life or health of the member or the ability of the claim, or the ordering physician has determined that waiting could seriously jeopardize the life or health of the member or the ability of the claim, or the ordering physician has determined that waiting could seriously jeopardize the life or health of the member or the ability of the claim, or the ordering physician thas determined that waiting could seriously jeopardize the life or health of the member or the ability of the claim, or the ordering physician thas determined that waiting could seriously jeopardize the life or health of the member or the ability of the claim, or the ordering physician.         No       It as the series of the member or the ability of the member or the ability of the member or the ability of the member or the ability of the member or the ability of the member or the ability of the member or the ability of the member or the ability of the series of the order of the order of th | est and see the                                                                                                    | Member ID<br>PEM1234567890000                                                                                                    | Relationship<br>Self                                                                                                    | to Subscriber                                                                     | Subscriber Name<br>DOE, JOHN |                        |
| The ordering physician, with knowledge of the member's medical condition, has determined that waiting the standard time for review   would subject the member to severe pain that cannot be adequately managed without the care or treatment that is subject of the claim, or the ordering physician has determined that waiting could seriously jeopardize the life or health of the member or the ability of the claim, no   No   Your Contact Information   If isst Name   Brooke   Brownie   Phone   (55) 555-5555   Brooke. Brownie@email.com                                                                                                    | Clinical Information                                                                                                    |                                                                                                    | ☑ Back to S                                                                                                    | step 3                                                                            |                              | Back to Step 1         |
| Your Contact Information     Last Name<br>Brooke     Last Name<br>Brownie     Brownie       Phone<br>(555) 555-5555     Email<br>Brooke.Brownie@email.com     Brownie@email.com                                                                                                    | The ordering physician, with knowledge of the memi<br>would subject the member to severe pain that canno<br>or the ordering physician has determined that waitin<br>member to regain maximum function:<br>No | ber's medical condition, has determined tha<br>of be adequately managed without the care<br>ng could seriously jeopardize the life or heal  | It waiting the standard time for review<br>or treatment that is subject of the clain<br>th of the member or the ability of the | n,                                                                                |                              |                        |
| First NameLast NameBrookeBrowniePhoneEmail(555) 555-5553Brooke.Brownie@email.com                                                                                                    | Your Contact Information                                                                                                    | ☑ Back to S                                                                                                    | e 321, Minneapolis, MN 5                                                                                                    | 55416-4598                                                                        |                              |                        |
| Book Cubmit                                                                                                    | First Name     Last Name       Brooke     Brownie       Phone     Email       (555) 555-5555     Brooke.Brownie@email.com                                                                                    |                                                                                                    |                                                                                                    |                                                                                   |                              |                        |

#### **POST SUBMISSION**

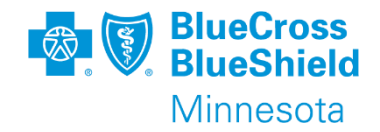

Once the request is submitted a Certification/Reference Number will be populated that will begin VU.

Status will return at line level and overall authorization. If one line sets as Pended, the entire authorization will be pended.

A copy of the submission can be printed or saved for reference.

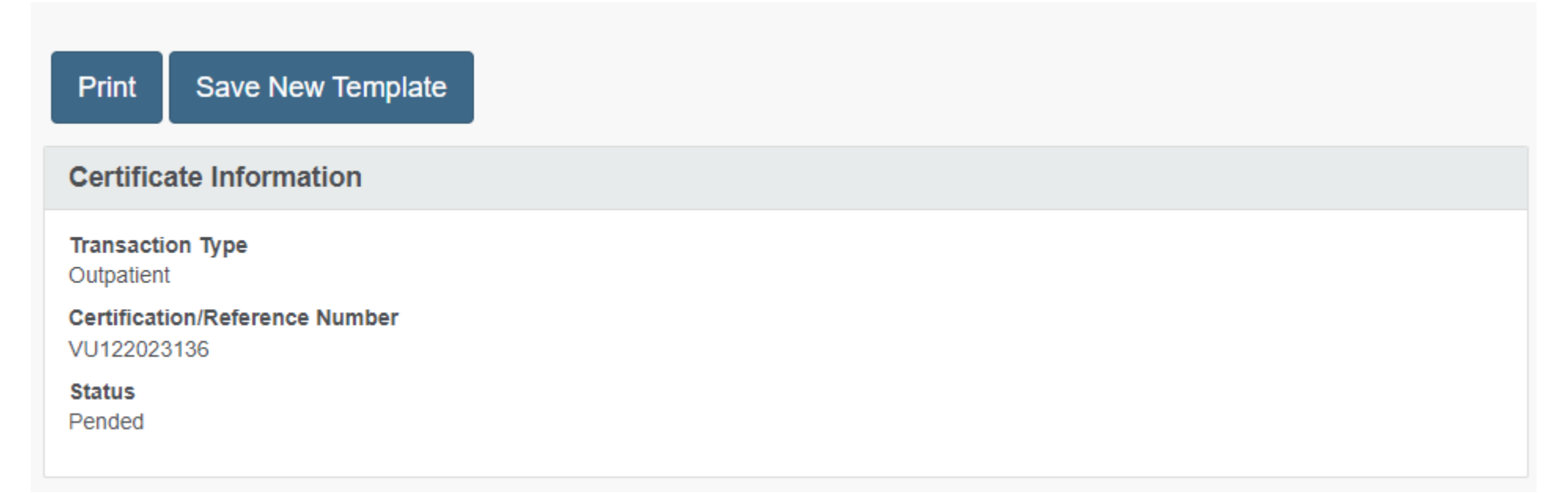

#### STATUS DESCRIPTIONS OF SUBMITTED AUTHORIZATION REQUESTS

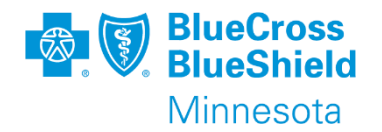

| Status    | Description                                                                                                    |
|-----------|----------------------------------------------------------------------------------------------------|
| Approved  | The request has been approved by the payer.                                                                                               |
| Cancelled | The request has been cancelled by the payer. For prior authorization requests, this will occur when a prior authorization is not required |
| Pended    | The request in being review by the payer.                                                                                                 |

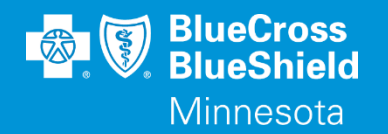

#### THANK YOU

For technical support contact Availity 1-800-282-4548 or 1-800-AVAILITY. Or select **Help & Training | Availity Support** for additional Availity assistance.